# C-DOT DSS MAX ISDN USER MANUAL

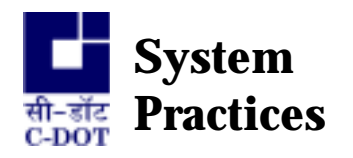

Section No. 400-027-0777 Draft 01, August 2000

## **C-DOT DSS MAX**

## **ISDN USER MANUAL**

© 2000, C-DOT Printed in India

#### **C-DOT DSS MAX**

#### **ISDN USER MANUAL**

#### DRAFT 01

AUGUST 2000

BHADRA 2057

SERIES 000 : OVERVIEW

CSP SECTION NO. 400-027-0777

THIS C-DOT SYSTEM PRACTICE REFERS TO THE C-DOT DIGITAL SWITCHING SYSTEM MAIN AUTOMATIC EXCHANGE (ABBREVIATED AS C-DOT DSS MAX IN THE REST OF THIS PUBLICATION).

THE INFORMATION IN THIS SYSTEM PRACTICE IS FOR INFORMATION PURPOSES AND IS SUBJECT TO CHANGE WITHOUT NOTICE.

A COMMENT FORM HAS BEEN INCLUDED AT THE END OF THIS PUBLICATION FOR READER'S COMMENTS. IF THE FORM HAS BEEN USED, COMMENTS MAY BE ADDRESSED TO THE DIRECTOR (SYSTEMS ), CENTRE FOR DEVELOPMENT OF TELEMATICS, 39, MAIN PUSA ROAD, NEW DELHI - 110 005

© 2000 BY C-DOT, NEW DELHI.

### **Table of Contents**

| Chapter 1.    | Introduction                                                  |
|---------------|---------------------------------------------------------------|
| Chapter 2.    | ISTU Architecture                                             |
|               | 2.1. Integrated services digital network (ISDN)               |
| Chapter 3.    | Hardware Requirements                                         |
| Chapter 4.    | Equipage of ISTU                                              |
|               | 4.1. Procedure of equipage                                    |
|               | 4.2. Data Creation for an ISDN Subscriber                     |
| Chapter 5.    | Testing of ISDN Features                                      |
|               | 5.1. Testing of ISDN Services                                 |
|               | 5.2. ISDN U-Interface Testing                                 |
|               | 5.3. ISDN Bearer Services                                     |
|               | 5.4. ISDN Supplementary Services                              |
|               | 5.5. Video conferencing and file transfer using vcon software |
|               |                                                               |
| Annexure –I   | Details of test sets for ISDN terminals                       |
| Annexure - II | Operation Procedures for Supplementary Services in C-DOT      |

H:\HOME\MAX\WORD\APISDNAR.doc

September 26, 2001

### Chapter 1.

## Introduction

This document describes about architecture and implementation of the Integrated Services Digital Network capability in C-DOT DSS MAX. This capability in existing exchanges can be implemented by replacing any one Terminal Unit by Integrated Services Terminal Unit (ISTU). At present this unit can be equipped only at the Principal Terminal Unit position of TI-01, 05 or 09. It cannot have any concentration.

The ISTU just like any other TU communicates via the ICC (ISDN concentration. Controller card) with the Time Switch Controller (TSC). This approach makes it easier to the provisioning of ISTU without disturbing exchange operations.

Chapter 2 explains briefly the architecture of ISDN 'Terminal Unit' and various cards being used in C-DOT DSS.

Chapter 3 describes the hardware requirements and interconnections and chapter 4 describes the procedures for equipping of ISTU and the necessary data creation. Testing of various ISDN features is explained in Chapter 5.

### Chapter 2.

## **ISTU Architecture**

### 2.1. INTEGRATED SERVICES DIGITAL NETWORK (ISDN)

The ISDN-traffic is of two distinct types -

- i) Circuit switched voice & data
- ii) Packet switched data.

In case of Circuit switched voice & data, the traffic is routed through ISDN/PSTN network. In case of packet switched data, the packet traffic is routed/circuit switched to PSPDN where packet processing takes place. This is a economical solution and meant for quick implementation and deployment of ISDN-Service

C-DOT has implemented ETSI - PHI 300 099 interface to PSPDN - Network (I-NET) which is being expanded as overlay network, across the country to offer wide - range of data communication services including 64/128 kbps frame relay service. Both the cases of routing the packet data traffic on Bd and Bb channels, are supported in C-DOT DSS.

### **2.1.1.** Architecture of ISDN Terminal Unit (*Figure 2.1*)

In C-DOT DSS architecture, the ISDN interfaces are terminated on a new add-on terminal unit as ISTU. A max. of 256 bearer channels are provided by integrating one ISTU which can be configured to support any combination of BRI or PRI - interfaces. If the requirement of PRI/BRI interfaces are more than 256 bearer channels, one or more ISTUs can be integrated in C-DOT DSS with the option of equipping them in the same BM or distributed across different BMs in the exchange.

The architecture also supports different level of concentration ensuring the connectivity of every subscriber for signalling and providing uniform allocation of time slots for switching of Bearer channels, carrying data and voice.

The circuit switched traffic is separated at ISTU and routed towards CS (Time Switch Unit of C-DOT DSS). Similarly packet switched traffic is routed towards PSPDN on ETSI-PHI interface.

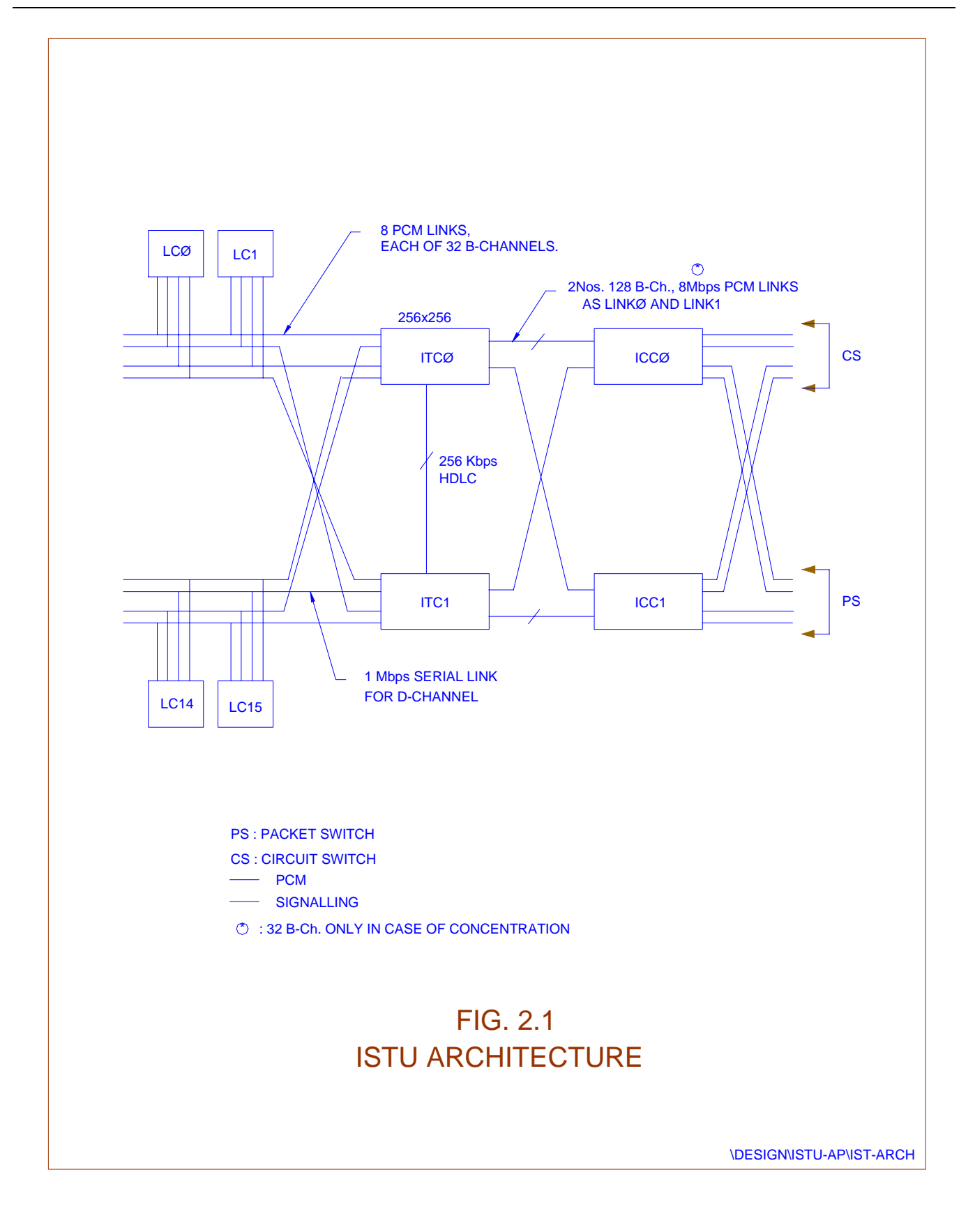

As explained earlier, the core switching element of C-DOT DSS i.e. 'T' or 'T-S-T' functions as 'CS' element for ISDN-traffic.

Basic Rate Interface (BRI) is through a twisted pair of copper cable conforming to G.961 standard. It provides support for continuous powering up of NT and in emergency condition, to support one TE for POTS service with current limiting. The Primary Rate Interface (PRI) is standard 2.048 Mbps link, driven on symmetric twisted pairs with characteristic impedance of 120 ohms, conforming to CCITT I.431 standard.

The ISDN terminal cards are Basic Rate Line (BRL) and Primary Rate Line (PRL) cards.

### **2.1.2. Basic Rate Line (BRL) Card** (*Figure 2.2*)

The Basic Rate Line card (BRL) is an interface to the switching system supporting '8' U-interfaces towards the user. It interfaces with the ISDN Terminal Controller (ITC)/Switching Network for signalling and switching of voice and packet information.

The functions of the BRL card include HYBRID for 2 to 4 conversion and echo cancellation, monitoring of line status, its activation and deactivation, over voltage protection (to protect the exchange and the BRL card from high voltages), test access (for testing the line side and exchange side of the U-interface), power feeding (emergency or sealing current feeding) and 2B1Q coding for U-interface. The B and D channels are separated and 2 B-channels of each interface (total 16 B channels of each BRL-Card) are multiplexed on 2.048 Mbps link, similar to TG of ATU/DTU. The D channel signalling and packet information is sent on shared signalling link (1.024 Mbps HDLC) to the ITC. The BRL card can be equipped in any one of the 16 slots, assigned for ISDN termination cards in the ISTU.

### 2.1.2.1. U-interface Transceiver Sections

The U-interface is terminated on this block. A test access relay is used to isolate line side and exchange side of the U-interface for testing purpose. Emergency power or sealing current is fed to the NTs over U-interface. The U-Interface Device (UID) along with associated circuitry like transformer, protection device etc., sends and receives 2 B+D channels on user (NT) interface. The U line interface also meets ANSI recommendation for return loss and longitudinal balance, the timeslot of each subscriber for send and receive of 2 B+D channel information towards the ITC. The 2 B channels and D channel of each subscriber is separated by the UID. The B channels of 8 subscribers are multiplexed over 2.048 Mbps B channel bus towards ITC. The separated D channel information is sent to ISDN D Channel Exchange Controller (IDEC). Monitoring of the U line status and programming of the UID is done by the onboard micro processor.

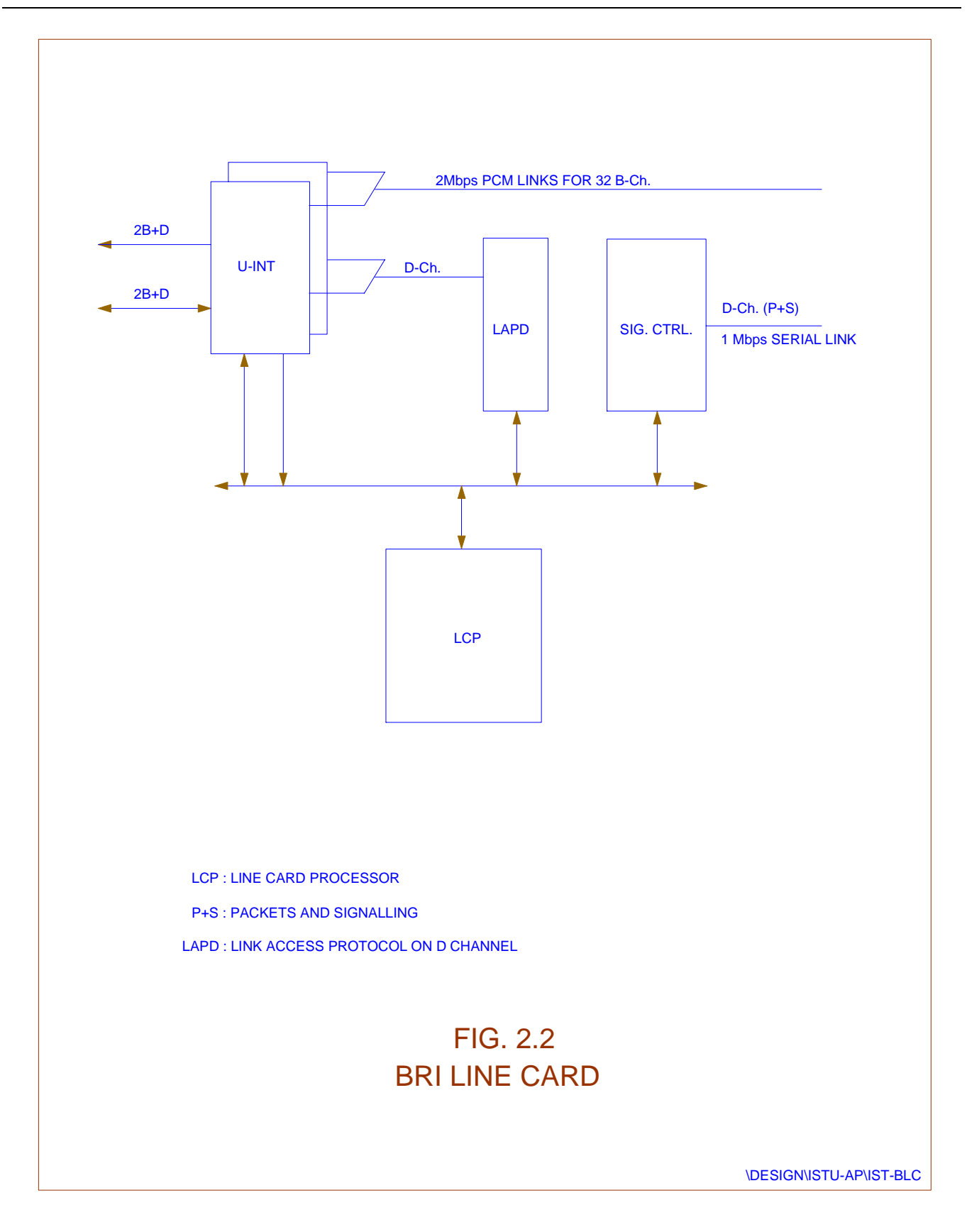

### *2.1.2.2. IDEC Section*

The ISDN D channel Exchange Controller (IDEC) transmits and receives the D channel data of each subscriber, handles the basic HDLC functions and supports a standard processor interface. Each IDEC supports four D channels, hence 2 IDECs are used on each BRL-card. The Signalling and D channel packet information between the ITC and the BRL card is exchanged over a 1.024 Mbps HDLC link, shared by 16 ISDN termination cards, using collision detection through priority mechanism to resolve collision.

### 2.1.2.3. B-channel Interface to ITC/SN

The 32 B channels of 16 BRI subscribers, terminated on '2' BRL-cards, are time multiplexed to 2.048 Mbps serial link (TG). For 16 termination cards, 8 nos. 2.048 Mbps serial links are used to carry B-channels between termination cards and ITC-card. The ITC card generates one card select signal for each card which is also fed to all the UIDs and they use it to place the B channels data on 2.048 Mbps bus and extract the B channels data from the 2.048 Mbps bus as per the programmed time slots. Between two BRL cards of a TG, the first 16 timeslots are allotted to 1<sup>st</sup> BRL and last 16 time slots to 2<sup>nd</sup> BRL card. The 2.048 MHz clock from ITC is used as the B Clock by the UIDs.

### 2.1.2.4. Power Feeding Section

Power is fed to the NTs by an ONBOARD Power Supply (DC -DC Converter). The -48 V supply received from the back plane is converted to -96±3V and fed to the NTs. The maximum current needed by a NT during emergency for the longest loop is 25mA. The current fed (sealing or emergency) is limited by the current limiting circuit provided by the thermistors on the card.

### 2.1.2.5. Duplication & Protection

To ensure continuous operation of the system in the event of fault all the signals are fed to BRL card from 2 ITCs working in hot-standby mode. If one of them develops a fault, it is indicated to the BRL card by the change of the status signal and the BRL selects the other copy through its 2 to 1 selection logic. The U-Interface card is protected against surges and lightning by providing transit protection on each U line interface. Additionally clamping diodes are used to protect the UIDs against surges.

### 2.1.3. Primary Rate Interface Line Card (PRL)

The PRL Card is an interface to terminate a 2.048 Mbps link, using symmetric twisted pair cable with characteristic impedance of 120 Ohms. It conforms to ITU-T recommendations I.431, I.604, G.703, G.704 and G.706 for functional requirements. The interface can be configured for applications as (30B+D) ISDN-PRI-Interface towards ISDN PBX as well as ETSI-PHI Interface towards PSPDN.

Each PRL card forms a terminal group (TG) and a maximum of 8 PRL cards can be accommodated in each ISTU.

The PRL-Card interfaces to ITC to route signalling and voice information. The B-channels of PRI-interface are mapped on 2.048 Mbps link towards ITC. However, the procedure to handle signalling information is different for each type of interface. In case of PRI (30B+D) interface, the D-channel signalling information is extracted from 16<sup>th</sup> time slot and converted to HDLC format before sending it to ITC card on 1.024 Mbps signalling link, shared by all the termination cards of the ISTU. It is possible to configure PRI interface as PRI-16 i.e. (16B+D) interface so that each terminal group (TG) consists of one PRL card and one BRL card.

The basic design of PRL-Card and also the implementation of ISDN services in C-DOT DSS, supports H0 and H1 channels in future without adding any additional hardware. This will be achieved by concatenating of 64 Kbps B-Channels and they need not be contiguous, but should be progressive. Hchannels are used for higher bandwidth requirement e.g. LAN, high speed data communication and Video transmission.

### 2.1.3.1. PRI Interface Block

The PRI interface forms the most important block of the card doing almost all the main functions of the card. The functions performed by this block are as follows :

- Electrical coupling and line impedance matching, line access protection for the subscriber line.
- Data and clock recovery from HDB3 coded signals.
- Compliance with input jitter requirements of CCITT I.431.
- Remote and local loopback
- Loss of signal indication
- Transmission of idle channel code.
- HDB3 to NRZ data decoding and encoding.
- Frame alignment, multiframe alignment and synthesis.
- CRC, Frame alignment and multiframe alignment error logging.
- CRC4 checking and generation.
- Alarm extraction/insertion.
- Clock wander and jitter compensation.
- Detection of unframed all ones.
- Transmission of unframed all ones.

This block is implemented using four major functional blocks namely transmitter line interface, receiver line interface, the transceiver and twoframe deep elastic buffer. Elastic buffer is able to provide automatic buffer recentering on occurrence of slip due to buffer full/empty while controlling jitter and clock wander.

### 2.1.3.2. D-Channel Protocol Handling

The D channel data is available in the 16<sup>th</sup> timeslot. This block extracts the information of 16<sup>th</sup> timeslot and performs basic HDLC functions using HDLC controllers. The processed information is forwarded towards ITC. Main functions of this block are : Flag detection/generation, Zero delete/insertion, Check for abort, Check for idle, Maximum frame length checking, CRC generation and support collision detection for the sharing of 1.024 Mbps signalling link.

### 2.1.4. ISTU Control Unit

The control unit interfaces BRL and PRL cards on one end and TSU on the other end. It has a 256 x 256 switch. The 256 channels are switched on to a 128 channel, 8Mbps link towards Time Switch Unit.

The D channel data traffic is switched towards ISTU where ETS1-PHI interface has been configured. Signalling data received from BRL/PRL cards, is forwarded to BP after LAPD to C.85 conversion.

The traffic on BP from an ISDN subscriber can be potentially 8-times the traffic of a non-ISDN subscriber. To reduce the load on BP, some of the functions like ISTP (terminal process), overload and concentration control are shifted to the control unit of ISTU.

The active/standby status of control units is communicated to terminal cards through the status information. The control units themselves update the dynamic events at OS/application level so that switchovers are handled properly.

### Chapter 3.

## **Hardware Requirements**

This section deals with the hardware requirements for installation of an ISTU in terms of motherboard, cards and cables. Before equipping it is ensured that the following items are available at the site.

Motherboard ISTU
 with card frame
 I No.
 Cards
 PSU-A05
 ITC
 ITC
 ICC
 ISDN line cards
 Sign and the set of the set of

### **ISDN Line Cards**

There are two types of terminal cards which can be equipped in an ISTU in any combination based on the requirement.

a) BRI (Basic Rate Interface)

The valid slots for BRI cards are from 5 to 12 and 19 to 26 i.e. total 16 BRI cards can be equipped in an ISTU.

Each BRL card has got 16 Bearer channels (B Channels) supporting 8 subscribers each with (2B+D) channels.

b) PRI (Primary Rate Interface)

A maximum of 8 PRL cards can be equipped in an ISTU. Each PRI supports (30 B + D) channels.

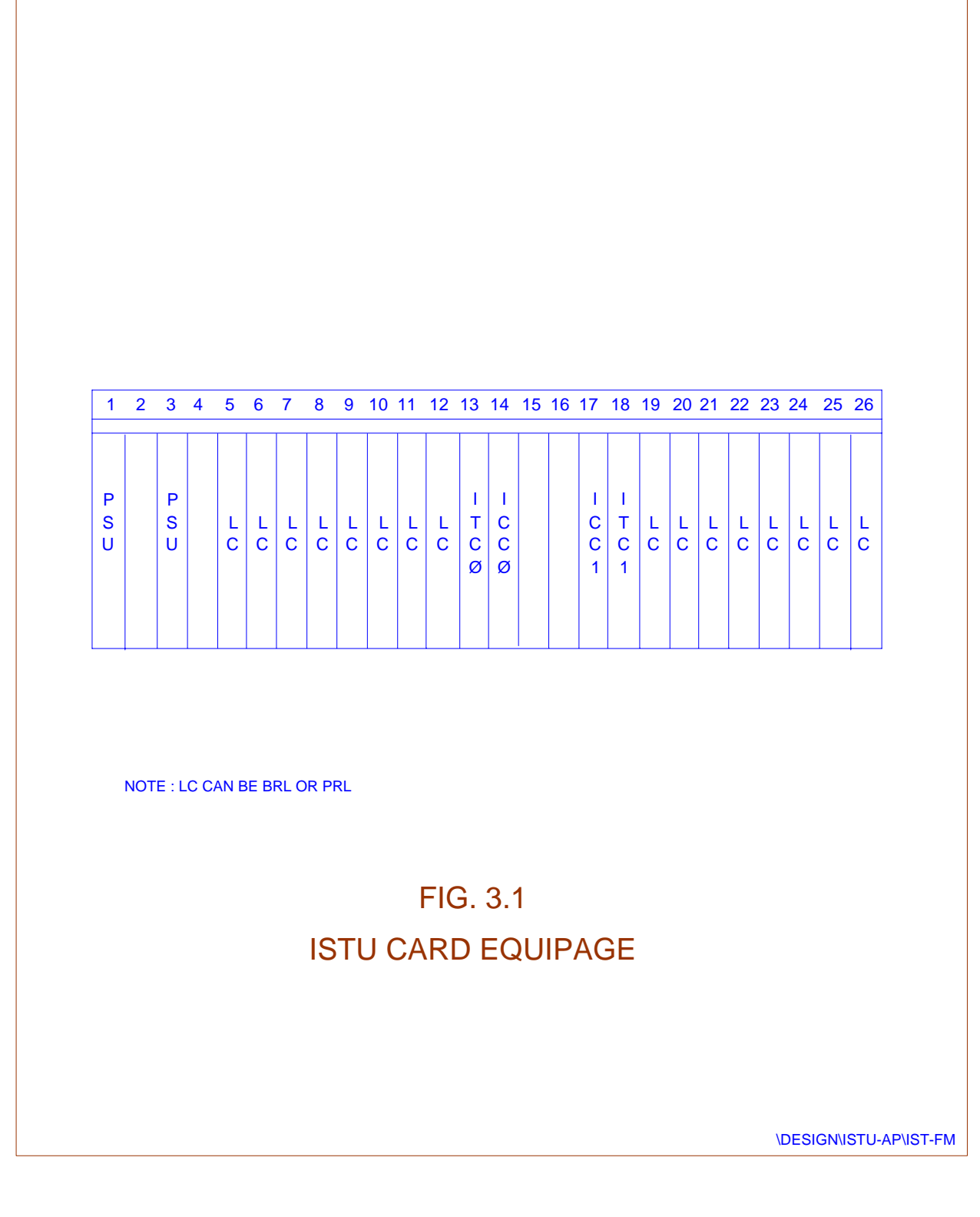

The valid slots are from 5 to 12 and 19 to 26. Each PRI card occupies two consecutive slots. PRL card can also be equipped as PRI-16 for supporting (15B+D) interface. In PRI-16 interface all the 16 cards can be equipped, the valid slots are 3 to 12 and 19 to 26. Any combination of PRI (30B+D) & PRI (15B+D) is feasible.

### 3. Cables

No extra cables are required for ISTU to TSU connectivity. Existing flat cables used for ATU/DTU/TSU connectivity can be used.

### 4. **Filter Boxes**

Filter boxes 4 Amp, 2 mH – 4 Nos.

| Slot No. | Card                                       |
|----------|--------------------------------------------|
| 1.       | PSU-II – Copy 0                            |
| 2.       | -                                          |
| 3.       | PSU-II – copy 1                            |
| 4.       | -                                          |
| 5.       | Line Card                                  |
| 6.       | Line Card                                  |
| 7.       | Line Card                                  |
| 8.       | Line Card                                  |
| 9.       | Line Card                                  |
| 10.      | Line Card                                  |
| 11.      | Line Card                                  |
| 12.      | Line Card                                  |
| 13.      | ITC (ISDN Terminal Controller Copy 0)      |
| 14.      | ICC (ISDN Concentration Controller Copy 0) |
| 15.      | -                                          |
| 16.      | -                                          |
| 17.      | ICC (ISDN Concentration Controller Copy 1) |
| 18.      | ITC (ISDN Terminal Controller Copy 1)      |

#### Chapter 3.

| Slot No. | Card      |
|----------|-----------|
| 19.      | Line Card |
| 20.      | Line Card |
| 21.      | Line Card |
| 22.      | Line Card |
| 23.      | Line Card |
| 24.      | Line Card |
| 25.      | Line Card |
| 26.      | Line Card |

Note: Line Card Can be BRL or PRL

### Jumper Settings on ISTU Mother Board

At present ISTU can be equipped only as a Principal TU at positions TU11, TU21 and TU31. It cannot be equipped at  $4^{th}$  frame as TU41 in an SBM/MBM configuration. The reasons for this is the TTC card which is required to be equipped in  $24^{th}$  slot of TU41 for testing of ISDN subscriber lines.

There are two important id settings on ISTU backplane for ICC and ITC identification.

They are

W1 to W7 for ITC card id settings

W9 to W15 for ICC card id setting.

| ISTU Position as | ITC id Jumper Settings<br>On back plane | ICC id Jumper<br>Settings<br>on back plane |
|------------------|-----------------------------------------|--------------------------------------------|
| TU11 (TI01)      | W5,W7 short                             | W14, W15 short                             |
| TU21 (TI05)      | W3,W5,W7 short                          | W9,W14,W15 short                           |
| TU31 (TI09)      | W4,W5,W7 short                          | W10,W14,W15 short                          |

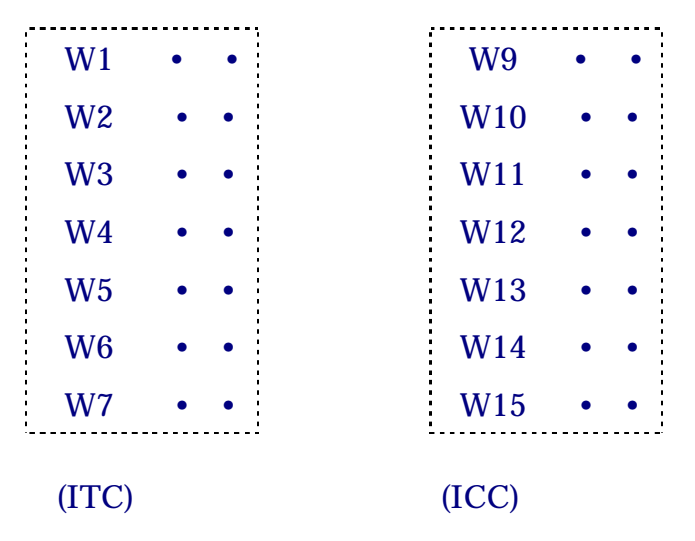

### **ISTU Power Supply Connections**

### **Refer Fig 3.2 for Power Connection Details**

### **ISTU - BM Interconnection**

The connections of ISTU frame to the Time Switch Unit (TSU) frame are same as that of any analog TU cables from each copy of ICC will be connected to the TSI card of TSU on the backplane. The connections are shown in Fig. 3.3.

### Cables

TSU to ISTU connections are given below. Example is being taken as ISTU to be equipped in  $2^{nd}$  frame of a BM.

| CABLE       | ISTU Side<br>Slot/Conn./Tab. | TSU Side<br>Slot/Conn./Tab. |
|-------------|------------------------------|-----------------------------|
| <b>TT06</b> | 14/B/1                       | 10/A/3                      |
| <b>TT07</b> | 17/B/1                       | 10/A/4                      |
| TT08        | 14/B/2                       | 17/A/3                      |
| TT09        | 17/B/2                       | 17/A/4                      |

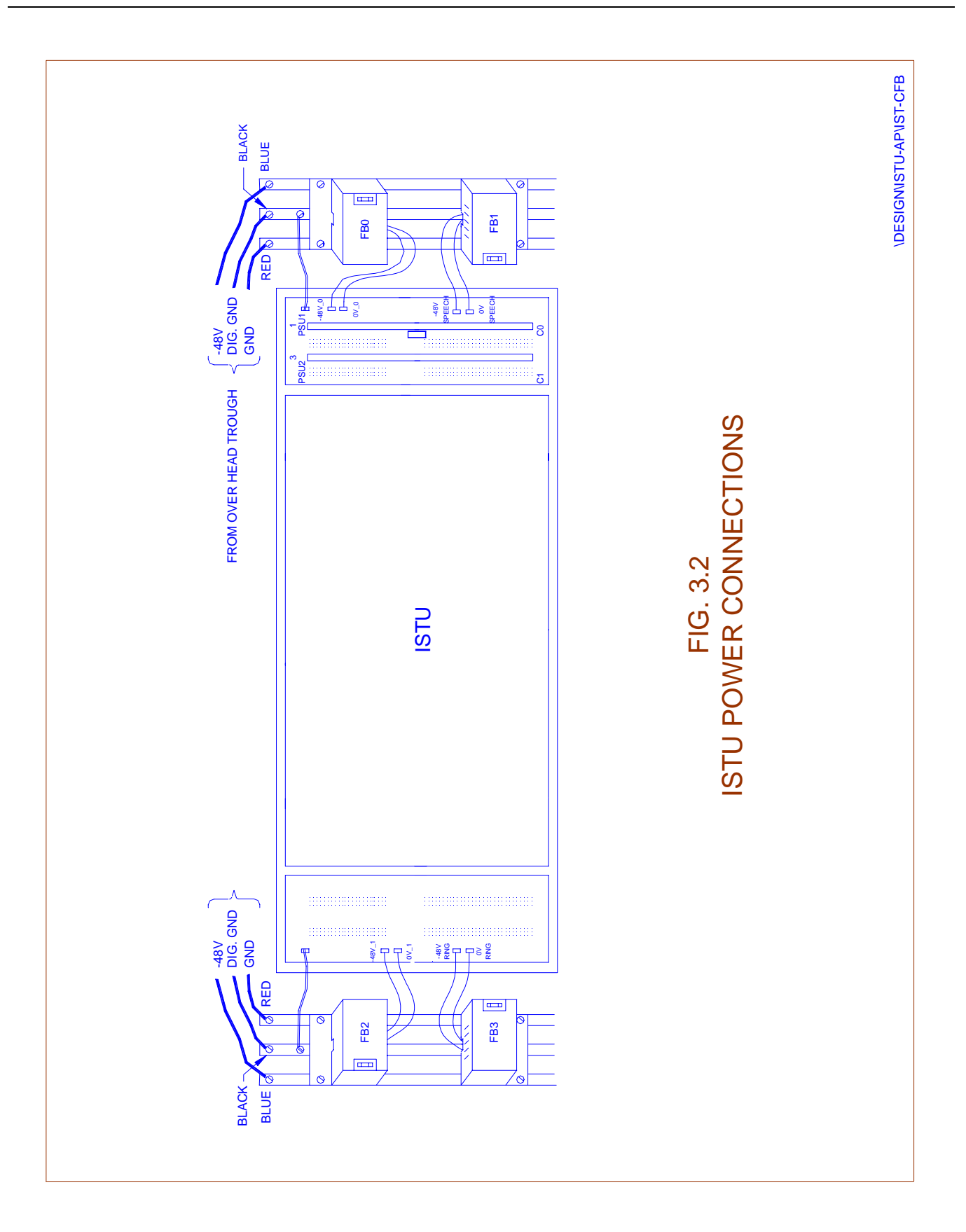

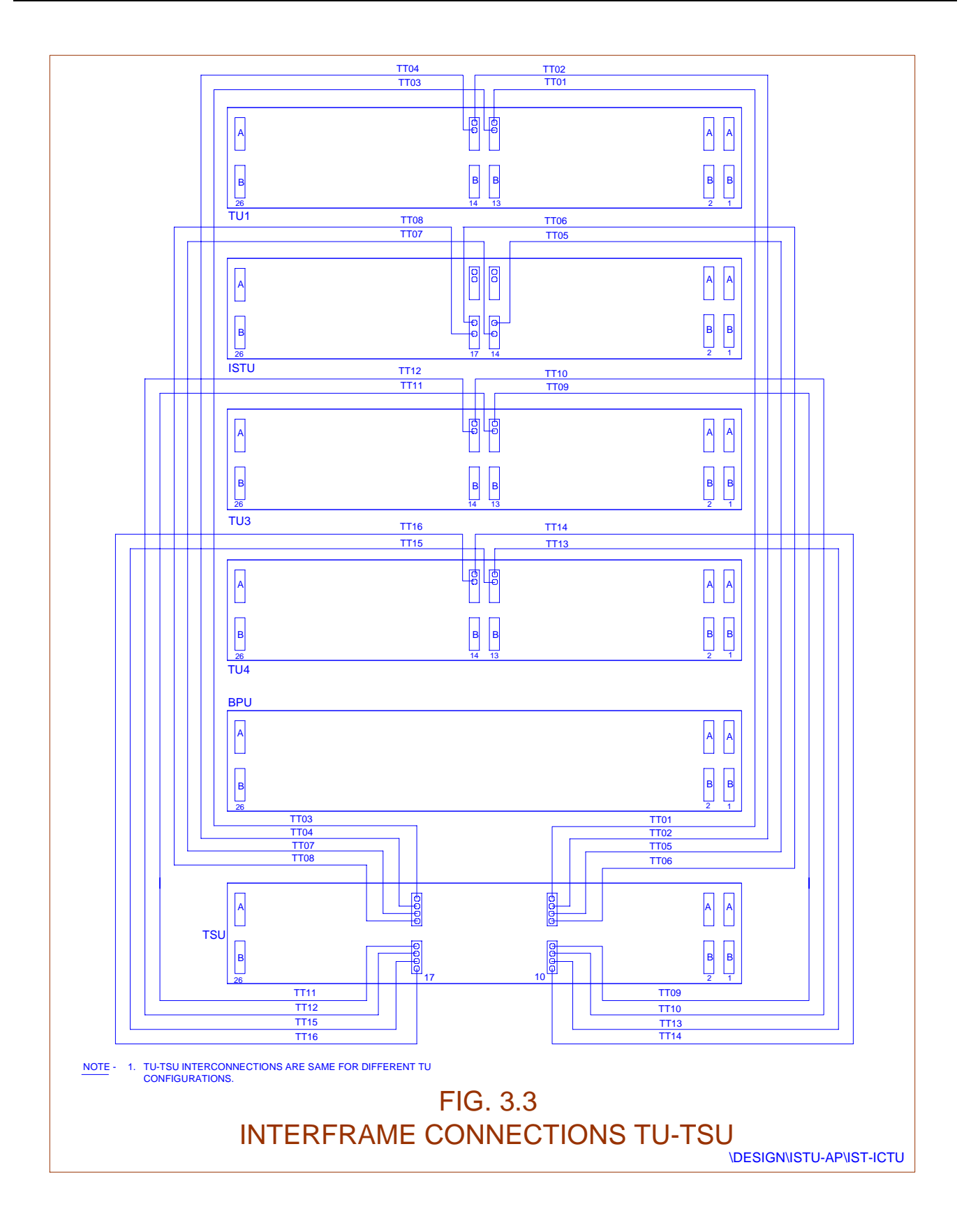

### Chapter 4.

## **Equipage of ISTU**

### 4.1. **PROCEDURE OF EQUIPAGE**

If an ISTU frame is being added, connect flat cables from ISTU to TSU. If it is already fitted in a BM then this is not required. Switch on the power supply cards after jacking them in. Ensure power supply cards are working ok. Jack in ITC and ICC cards (both copy0 and copy1)

- To equip ISTU in an MBM Exchange in a principal TU position the following procedure is followed.
- In a working switch if all PTU (Principal TU) positions are already equipped, unequip a non-ISTU type TU (ATU-DTU) from the BM.
- Follow the standard procedure for deleting routes/subs, TGP cards etc. and unequip the frame.

Use the command. UNEQ-FRAME with following parameters.

| MOD-NO   | = | BM Number |
|----------|---|-----------|
| RACK-NO  | = | 1         |
| FRAME-NO | = | 1/2/3     |

With this, the status of the frame becomes unequipped.

(In case of a new BM having ISTU frame a PTU position, in the above step may be skipped.)

- Insert ISTU frame in place of the ATU/DTU removed.
- Complete all physical connections of ISTU.
- Replace 3mH 2A-filter boxes on the busbar with 4A, 2mH and connect the power supply.

In case of new BM with ISTU frame, this replacement is not required.

• EQUIP the ISTU frame using the following command.

• EQUIP-FRAME with the following parameters.

| MOD-NO     | = | BM Number                                                   |
|------------|---|-------------------------------------------------------------|
| RACK-NO    | = | 1                                                           |
| FRAME-NO   | = | 1/2/3                                                       |
| TIC-ID     | = | TIC ID of the frame to be equipped e.g.Ti01 or Ti05 or Ti09 |
| FRAME-TYPE | = | ITU                                                         |
| E (        |   |                                                             |

Execute

The command will equip ISTU

• Check the status of ICC and TIC cards. The status of these controller cards will be OOS-OPR. Do the diagnostics on ICC cards and bring them in service ACT/SBY. Then do the diagnostics on TIC cards and bring them in-service-ACT/SBY.

*Note:* For Diagnostics of 'TIC', ICC must be inservice.

• Now line cards (BRL,PRL) cards can be equipped using the command

EQUIP-TRML-CARD with the following parameters.

| HW-TYPE   | : | The values are BRI, PRI, PRI-16 |
|-----------|---|---------------------------------|
| Ver-No.   | : | 1                               |
| Card-Slot | : | BM-No Rack NoFrame No Slot-No   |

• Now make the trml equipped inservice by the command.

PUT-TRML-CARD-INS

The card will be brought inservice after diagnosis. You can also use the FRC-TRML-ARD-INS command where by dgn of the card will not be done but will be directly brought in-service.

### 4.2. DATA CREATION FOR AN ISDN SUBSCRIBER

### 4.2.1 A typical example of creation of ISDN subscriber.

Give MMC command 'cre-sub'.

| DIRNO. | : | a free dirno. to be given                |
|--------|---|------------------------------------------|
| TEN    | : | a free ten from the slot equipped as BRI |

Chapter 4.

| [LIN | I-TYPE] | :     | PTM                        |
|------|---------|-------|----------------------------|
| [INS | -TYP]   | :     | DIGITAL                    |
| [SUI | 3-PRI]  | :     |                            |
| [CAI | LL-MOD] | :     |                            |
| [OR  | G-REG]  | :     |                            |
| [TRN | M-REG]  | :     |                            |
| [MT] | R-CLS]  | :     |                            |
| [DE] | Г-BLG]  | :     |                            |
| [ACC | C-BARR] | :     |                            |
| [LIN | I-CAT]  | :     |                            |
| [SUI | 3-CTG]  | :     |                            |
| [CAI | 3-ID]   | :     |                            |
| [OPI | R-ACC]  | :     |                            |
| [BS] |         | :     | BS123                      |
| [B-S | ELECT]  | :     |                            |
| [CH] | NL-BS]  | :     | 2 – All - BS               |
| [CAI | LL-BS]  | :     | 2 – All - BS               |
| [ACS | S-OPT]  | :     | TONE-ANNC                  |
|      | EXECUTE |       |                            |
| *    | BS12 -  | For s | speech and audio           |
|      | BS3 -   | For o | lata                       |
|      | BS123   | -     | For speech, audio and data |

The parameter left blank may be given default value or a valid parameter to provide a certain facility to subscriber.

### 4.2.2. Creation of Hunt Group for PRI subscriber

A hunt group is represented by one Principal Directory Number (PDN). All its members may be already created directory numbers as member directory numbers or free TENs as member-TENs or a combination of both.

Similarly, a DDI group is represented by its PDDI - Number and all its members as free directory numbers. The TENs of DDI group are used as pool

of resources to carry the traffic between Local Exchange and ISPBX for  $\ensuremath{\mathsf{DDI}}$  - Subscribers.

To create a Hunt Group for ISPBX issue the command CRE-HGP and obtain the parameter entry form:

| CRE-HGP    |   | CREATION OF HUNT GROUP                          |
|------------|---|-------------------------------------------------|
| [PDN]      | : | < >                                             |
| [PDDI]     | : | Any Free DIRNO                                  |
| [NUM-DGTS] | : | 1                                               |
| [HNT-TYP]  | : | SEQ                                             |
| [METER-NO] | : | MET                                             |
| [Q-LGT]    | : | 0                                               |
| [MEM-DIRN] | : | NONE                                            |
| [TEN-BW]   | : | 1 <sup>st</sup> 'TEN' of PRI SLOT               |
| [TEN-IC]   | : | NONE                                            |
| [LIN-TYP]  | : | ISPBX-PTP                                       |
| [INS-TYP]  | : | DIGITAL                                         |
| [SUB-PRI]  | : | < >                                             |
| [CAL-MOD]  | : | NO-INT                                          |
| [SUB-CTG]  | : | 1                                               |
| [ORG-REG]  | : | NO-ORG (AS REQUIRED)                            |
| [TRM-REG]  | : | NO-TRM (AS REQUIRED)                            |
| [MTR-CLS]  | : | NRM-MTR                                         |
| [DET-BLG]  | : | ORD-BLG                                         |
| [ACC-BAR]  | : | INCMNG_NOT_BAR-OG_UPTO_LCL-ALL_BS (AS REQUIRED) |
| [LIN-CAT]  | : | 1                                               |
| OPR-ACC]   | : | YES                                             |
| [BS]       | : | BS123                                           |
| [B-SELECT] | : | SEQ                                             |
| [ACS-OPT]  | : | TONE-ANNC                                       |

The parameters PDDI and NUM-DGTS are used for DDI – group.

After obtaining the parameter entry form, the different parameters can be defined as per their functions, explained below:

### i) **Principal Directory Number (PDN) :**

A free directory number is assigned to this parameter. When dialled to PDN, the call is terminated on any one of the free circuit (Member TEN or Member Directory Number) which is selected using progressive hunting procedure. However, when the call is made to member directory number, it is directly terminated on the dialled number if it is free. In case of dialled number is busy/faulty or access barred, the call fails.

Note: Not required for 'PRI' Hunt Group.

### ii) Hunting Type (HNT-TYP):

Only one type of hunting procedure as "Progressive" is implemented. As such, this parameter has default value and need not be modified.

### iii) Queuing Length (Q-LGT):

This parameter decides the maximum number of calls that can wait in queue if dialled through PDN and all the circuits are already busy. The maximum value of this parameter is 200.

### iv) Member Directory Numbers (MEM-DIRN)

One or more directory numbers can be member of the hunt group. The directory numbers should have been created and its status should be OOS-OPR before they become member of the hunt group.

### *Note :*

All the member directory numbers of a hunt group should be either Analog Subscribers or ISDN-Subscribers. A mix of both the types in single hunt group is not allowed. This is also true for member TENs, defined as TEN-BW or TEN-IC. All the members of a hunt group should be same type i.e. PSTN or ISDN.

### v) Member TENs (TEN-IC/TEN-BW):

The member TENs may be defined as incoming only or both way or any combination of them. If one or more free TENs are defined as member TENs using parameter TEN-IC, these TENs are not used to terminate the call on the user. In other words, the exchange can not use these circuits to terminate the call. Only the calls are originated on these circuits by the user. For all the calls being received from the user, the common characteristics of the hunt group is used to route the call. Similarly, one or more free TENs, defined as member TENs using parameters TEN-BW, these TENs are used to receive or terminate the call as per the characteristic of the hunt group.

### vi) Line Type (LIN-TYP) :

This parameter may have any one of the values as PBX or PBX-REV for Analog lines and ISPBX-PTP or ISPBX-PTM for ISDN-lines.

For ISDN - interfaces, the parameter has to be defined as ISPBX-PTP or ISPBX-PTM. When the hunt group in terminated on the ISPBX, the parameter should be defined, keeping in view the configuration of the terminating interfaces on ISPBX. When defined as PTP, the call is offered on a B-channel and the user (CPE or ISPBX) has to accept the call on the selected B-channel. If the call is not accepted on the specified B-channel, it fails with suitable cause value. When defined as PTM, the call is offered on a B-channel with option to the user to accept the call on any other free B-channel.

All other parameters may have default values or modified values as explained previously as part of CRE-SUB command.

### Note:

In case of the member directory nos., the characteristics of individual subscriber is valid for originating calls and also for the terminating calls when dialled through its own directory number. When dialled through PDN, the characteristic of the hunt group are valid for the terminating calls.

### 4.2.3. Creation of DDI Group for ISPBX

This is valid for ISDN - interfaces and same command CRE-HGP is used for this purpose as explained earlier for creation of Hunt Group. Only the parameters having specific values for DDI are explained. For definition and its possible values of remaining parameters, the explanation given in part of CRE-HGP may be referred.

### *i)* Principle Directory Number of the DDI Group (PDDI)

Any DDI group is recognised by its principle directory number (PDDI) for:

- i) The characteristics of the DDI users for originating as well as terminating calls.
- ii) Cumulative metering against PDDI for all the DDI users.

Any free directory number can be defined as PDDI.

### *ii)* Number of Digits (NUM-DGTS)

This parameter defines the number of DDI digits, to be sent towards ISPBX to terminate the call on the DDI-user, which is also an extension of ISPBX.

### *iii) Directory Number (DIRNO)*

The directory number of the DDI users are allocated from the free list of directory numbers. It is preferred that such directory nos. should be derived in a block e.g. if 10,000 directory numbers are created on exchange code 548 and they are 548XXXX, the DDI users for one ISPBX may be reserved as 5481XXX to 5481YYY for XXX to YYY as DDI users. For example, 160 DDI users may be created as 5481520 to 5481680. However, any block of free directory numbers 548XXXX can be DDI users and depending on the value of the parameter "NUM-DGTS", the last digits are sent to the ISPBX.

### Chapter 5.

## **Testing of ISDN Features**

### 5.1. TESTING OF ISDN SERVICES

This chapter has been organised in three different sections to ensure complete testing of ISDN services within the exchange as well as across the network. The testing of ISDN services require the following add-on equipments.

- 1. 2 nos. of Network Terminator (NT)
- 2. 2 nos. of Terminal Adapter (TA)
- 3. 2 nos. of IBM compatible PC with add-on data cards
- 4. Connecting U and S bus cables.

#### Note :

Connection between ISDN sub line and NT (Network Termination) is called U interface. Connection between NT and the customer premises equipment (CPE) is called S interface.

A reference test set up for acceptance testing of ISDN services is shown in figure 5.1. Create the Directory Numbers with service profile as "DIGITAL" subscribers, as explained in the document "Exchange Operations" and chapter 4 of this document. Now the tests on the interface can be performed.

### 5.2. ISDN U-INTERFACE TESTING

The U-Interface (LT) in C-DOT DSS confirms to 2BIQ line coding and Embedded Operational Channel (EOC) functions are part of 2BIQ line coding. The EOC functions are used to support the functional testing on LT in the exchange as well as NT in the customer premises up to S-Interface. The integrated tests are sufficient to test and isolate the faults in the interface.

### 5.2.1. Test Procedures for ISDN U-Interface

The CRP command **TST-TRM** is used to perform the tests on the U-interface in C-DOT DSS. On execution of CRP command, the following parameter entry sheet is displayed on the screen.

| RTN-COD        | : | G                     |
|----------------|---|-----------------------|
| <b>RPT-FMT</b> | : | В                     |
| REPEAT         | : | NO                    |
| TML-TYP        | : | LINE                  |
| TST-SET        | : | 60X                   |
| TEN            | : | <b>Circuit Number</b> |
| DIRNO.         | : | Directory Number      |
|                |   |                       |

Only one of the two parameters as TEN or DIRNO, should be specified at a time. The command can be executed after defining the parameter values. The successful execution of the tests confirm that the line is fault free.

The valid value for the test sets are 607, 608, 609 & 610. The details of the test sets are listed in Annexure - I.

Test set 607 covers Exchange side Tests on ISDN Line. Test Sets 608, 609 cover outside exchange functional tests, for which 'TTC' card is required.

#### 5.2.2. Activation/Deactivation from LT

It is possible to activate to deactivate the interface from the exchange side.

**FRC-TRM-OOS** (to deactivate the interface from LT)

TML-TYP : TEN : DIRNO :

The command can be executed after defining the parameter values. The successful execution of the command confirms that the interface has been deactivate.

FRC-TRM-INS (to activate the interface from LT without tests)

TML-TYP : TEN : DIRNO :

The command can be executed after defining the parameter values. The successful execution of the command will result in activation attempt, being initiated from LT. However, in case of fault of LT or NT, the interface will be deactivated with its status, marked as OOS-SO.

PUT-TRM-INS (to activate the interface from LT after successful testing)

TML-TYP : TEN : DIRNO : The command can be executed after defining the parameter values subject to the condition that the TLC is already created. The successful execution of the command confirms that there is no fault in LT. The line status is marked as INS-FREE. In case of fault in DLL or NT, the interface will be deactivated with its status, marked as OOS-SO.

### 5.2.3. Procedure for Testing of ISDN Termination Card

In case, more than 50% interfaces corresponding to a Interface Card is reported as faulty, it is advised to perform the tests on the BRL card. The card can be tested using CRP command **TST-TRML-CARD** with parameters as :

| RTN-COD     | : | G          |
|-------------|---|------------|
| RPT-FMT     | : | В          |
| REPEAT      | : | NO         |
| TML-CRD-TYP | : | BRI        |
| TST-SET     | : | 605 or 606 |
| CARD-SLOT   | : |            |

The status of the BRL card can be displayed by using CRP command **DISPL**-**TRML-CARD-STATUS** with parameter as :

| TML-CRD-TYP | : | BRI |
|-------------|---|-----|
| CARD-SLT    | : |     |

The status of the card can be displayed as INS-NRM, INS-FRC or OOS-SE.

| INS-NRM | : | Card has been brought INSERVICE after performing the complete tests, successfully. |
|---------|---|------------------------------------------------------------------------------------|
| INS-FRC | : | The card has been made INSERVICE, forcibly without performing any tests.           |
| OOS-SE  | : | The card is faulty.                                                                |

The status of a BRL card can be modified to "Out of Service" by using CRP command **FRC-TRML-CARD-OOS**. Similarly, its status can be modified to "In service" by using CRP command **FRC-TRML-CARD-INS** without testing or **PUT-TRML-CARD-INS** after successful testing.

### 5.2.4. Creating a Reference Test Circuits (TLC) in C-DOT DSS

The TLC is created to simulate the functions of LT when tests set 608 is executed to verify the functioning of NT up to S-Interface. Similarly, it simulates the functions of NT to test the LT in the exchange. This helps in integration of all the functional requirements of testing of ISDN-Interface in C-DOT DSS as the tests are simulated in conformance to actual functional requirement. This avoids the use of any additional test equipment to isolate and locate the fault.

Sufficient checks are also incorporated to verify the sanity of TLC, time to time. This possible by testing the TLC at the time of creation itself. The TLC is functionally tested in totality before making it available for testing of other ISDN-interfaces in C-DOT DSS.

The TLC is created by using CRP command **CRE-TST-CKT** with parameters as :

TLC-TEN TST-TEN

The basic requirements are :

- 1. The TLC-TEN should be the first free circuit (i.e. not associated with DIRNO) of any BRL card.
- 2. The status of the BRL card should be INS-NRM. This can be ensured by executing the command TST-TRML-CARD
- 3. The TST-TEN should be any free circuit (i.e. not associated with DIRNO) of the same BRL card or any other BRL card in the ISTU.

After executing the command, the TLC is created and subjected to functional tests by using the TST-TEN as reference circuit. Once the functional tests are executed and passed, the status of the circuit is marked as INS-FREE which be verified using command DISPL-TRM-STATUS.

### **Procedure to Delete a TLC**

The TLC can be deleted using CRP command DEL-TST-CKT with parameters as :

TLC-TEN :

**Note** : Before deleting the test circuit, BRL card should be made OOS-OPR using CRP command FRC-TRM-CARD-OOS.

### 5.2.5. How to Observe the Status of ISDN-Interface ?

**DISPL-TRM-STATUS** (to monitor the status of interface)

| STAT-TRM | : |
|----------|---|
| TML-TYP  | : |
| TEN      | : |
| DIRNO    | : |
|          |   |

On execution of the above command, the current status of the U-interface is displayed which may be as:

| OOS-SO                   | : | Fault may be in LT, DLL or NT (fault is out side)                                                                                                    |
|--------------------------|---|----------------------------------------------------------------------------------------------------|
| OOS-SE                   | : | Out of service due to exchange side fault.                                                                                                    |
| INS-FREE or<br>INSF-FREE | : | The interface is activated upto NT and free to provide service.                                                                                                    |
| CP-BUSY                  | : | The interface is busy and providing service.                                                                                                    |
| OOS-SUS                  | : | It is transient status and valid for internal use by<br>the system itself. The status of the terminal is<br>made OOS-SE or OOS-SO after verification of fault<br>condition. It the fault is found to be transient in<br>nature, the status of line is marked as INS-FREE<br>and available to the subscribers to provide the<br>service. |

## 5.2.6. Summary Sheet of the CRP Commands for O&M of ISDN Interface in C-DOT DSS

| 1. | CRE-TST-CKT                | To create a test circuit to simulate the functions of LT and NT for functional testing of ISDN-interface.       |
|----|----------------------------|----------------------------------------------------------------------------------------------------|
| 2. | DISPL-TRM-STATUS           | To display the status of the interface                                                                          |
| 3. | FRC-TRM-OOS                | To deactivate the interface from the exchange                                                                   |
| 4. | FRC-TRM-INS                | To activate the interface from the exchange without testing                                                     |
| 5. | PUT-TRM-INS                | To activate the interface from the exchange after successful testing of LT                                      |
| 6. | TST-TRM                    | To test the interface as LT as well as NT up to S-<br>Interface at the customer premises                        |
| 7. | DISPL-TRML-CARD-<br>STATUS | To display the status of the card                                                                               |
| 8. | FRC-TRML-CARD-OOS          | To make the card out of service for replacement or<br>as a mandatory requirement to delete the test<br>circuit. |
| 9. | FRC-TRML-CARD-INS          | To make the card in service forcibly i.e. with out performing the detail tests                                  |

| 10. | PUT-TRML-CARD-INS | To make the card in service after performing the detail tests on the card as well as all the 8 LTs. |
|-----|-------------------|----------------------------------------------------------------------------------------------------|
| 11. | TST-TRML-CARD     | To test the card                                                                                    |
| 12. | DEL-TST-CKT       | To delete the test circuit if it is faulty                                                          |

### 5.3. ISDN BEARER SERVICES

Using the setup as shown in figure 5.1, different calls are made to test ISDN to ISDN, ISDN to PSTN and PSTN to ISDN interworking tests. The details of the tests are given in the following table. The successful tests will ensure the ISDN&PSTN interworking across the network. "Packet Mode" Bearer services need not be tested as they are not available in C-DOT DSS at present but likely to be available in immediate future.

| S. No | Test Description                                                                                                    | Expected Result / Response                                                                                      |
|-------|----------------------------------------------------------------------------------------------------|----------------------------------------------------------------------------------------------------|
| 1     | ISDN to ISDN Call                                                                                                    |                                                                                                    |
|       | (i) Basic ISDN to ISDN local Call                                                                                                    | The calls should be successful                                                                                  |
|       | (ii) ISDN to ISDN Call through DECADIC routes                                                                                                    |                                                                                                    |
|       | (iii) ISDN to ISDN Call through MOD-R2 route                                                                                                    |                                                                                                    |
|       | (iv) ISDN to ISDN Call through CCS7 route                                                                                                    |                                                                                                    |
| 2     | Two Simultaneous ISDN Calls                                                                                                    |                                                                                                    |
|       | <ul> <li>(i) The calls are originated from two ISDN subscribers A1<br/>&amp; A2 on the same ISDN line and terminated on the<br/>two ISDN subscribers B1 &amp; B2 on another ISDN line.</li> </ul>                                                                                                    | The calls should be successful                                                                                  |
|       | <ul> <li>(ii) The calls are originated from two ISDN subscribers A1<br/>&amp; B1 on the different ISDN lines and terminated on<br/>the two ISDN subscribers A2 &amp; B2 on different ISDN<br/>lines.</li> </ul>                                                                                                    | The calls should be successful                                                                                  |
| 3     | ISDN Calls with in the Interface                                                                                                    |                                                                                                    |
|       | The two ISDN phones are connected on the same interface<br>using multi-drop connector. The call is made from B by<br>dialling its own directory number.                                                                                                    | The call is offered to the second<br>ISDN phone on the same line<br>and connection is established<br>on answer. |
| 4     | <i>Two Simultaneous ISDN Calls with same and different</i><br><i>Bearer Services.</i>                                                                                                    |                                                                                                    |
|       | The calls are originated from two ISDN subscribers A1(SPEECH) & A2 (3.1 KHz) on the one ISDN line and terminated on the two ISDN subscribers B1(SPEECH) & B2 (3.1KHz) on another ISDN line. (A1&B1 are PHILIPS ISDN Phones and A2&B2 are TAs).<br>Note : 'SPEECH' means normal voice call, while '3.1 KHz, Audio means a 'FAX' call. | The calls should be successful                                                                                  |

### **Tests for Teleservices**

### **Tests for G3 FAX Services**

| S. No | Test Description                                                                                                    | Expected Result/Response                                                                                  |
|-------|----------------------------------------------------------------------------------------------------|----------------------------------------------------------------------------------------------------|
| 1     | ISDN to ISDN using TA                                                                                                    |                                                                                                    |
|       | The test set up is made by connecting two TAs on lines A $\&$ B. The Analog Ports at TAs, are configured as FAX ports. The call is made from FAX connected to A , by dialling the number B .                                                                                                  | The call should be successful<br>between two FAX machines<br>and the FAX transmission is<br>also through. |
| 2     | ISDN to Analog                                                                                                    |                                                                                                    |
|       | The test set up is made by connecting TA on ISDN line A<br>and its Analog Port is configured as FAX port. A FAX<br>machine is connected to TA of ISDN line A and another<br>FAX machine is connected to Analog Line C. The call is<br>made from FAX connected to A, by dialling the number C. | The call should be successful<br>and the FAX transmission is<br>also through.                             |
| 3     | Analog to ISDN                                                                                                    |                                                                                                    |
|       | The test set up is made as explained in Step-2. The call is made from FAX connected to C, by dialling the number of ISDN line A.                                                                                                    | The call should be successful<br>and the FAX transmission is<br>also through.                             |

### **Tests for Misc. Services**

| S. No. | Test Description                                                                                                | Expected Result / Response                                         |
|--------|----------------------------------------------------------------------------------------------------|--------------------------------------------------------------------|
| 1      | ISDN Call to Level 1 Services                                                                                   |                                                                    |
|        | Level 1 positions, 198 as non metered services and 131 as metered services are already created in the Exchange. |                                                                    |
|        | A call is made from ISDN Phone A to 198.                                                                        |                                                                    |
|        | A call is made from ISDN Phone A to 131.                                                                        | The call is put through successfully without incrementing meters.  |
|        |                                                                                                    | The call is put through successfully, incrementing the meter of A. |

### **Tests for Bearer Services**

| S.No. | Test Description                                                                                                    | Expected Result / Response                                                                                                    |
|-------|----------------------------------------------------------------------------------------------------|----------------------------------------------------------------------------------------------------|
| 1     | File Transfer Using PC ( 64 Kbps UDI data call )                                                                                                    |                                                                                                    |
|       | The test set up is made by connecting two TAs on ISDN<br>lines A & B. The TAs are configured as Synchronous DTEs.<br>The PCs are connected at the asynchronous data ports .The<br>call is made from A by dialling the number B, from the<br>keypad. | The call is put through<br>successfully with bearer<br>service as "64 Kbps UDI " and<br>the file is transferred from<br>terminal A to B. |

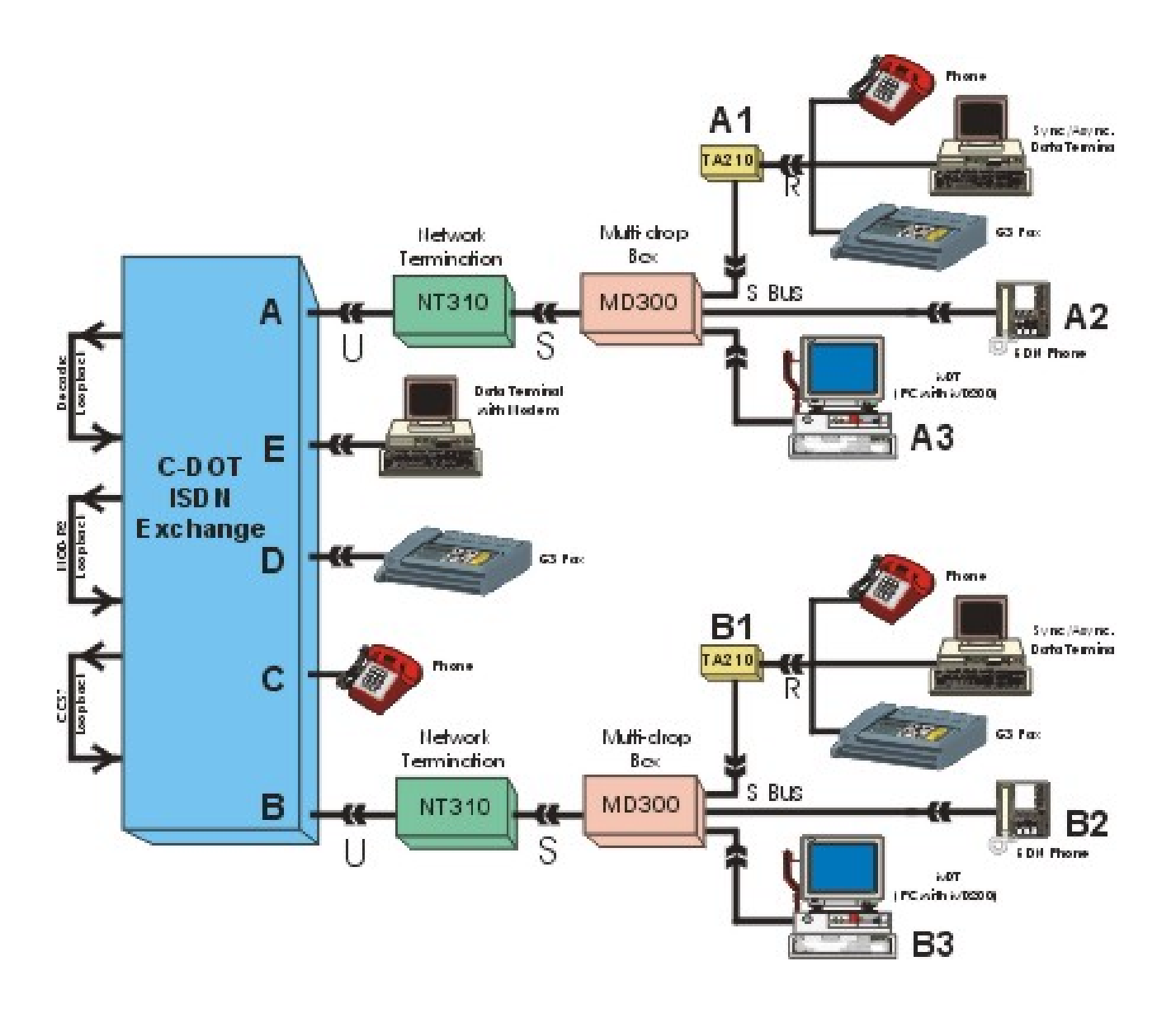

H:\home\max\word\isdnbr02.jpg

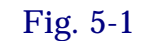

### **ISDN TEST SETUP**

### 5.4. ISDN SUPPLEMENTARY SERVICES

In C-DOT DSS, all the PSTN feature available for analog subscribers, are also available to ISDN subscribers except multi-party services. For details of supplementary services, refer Annexure-II of this document. The ISDN specific supplementary services are tested as per the procedure, explained subsequently in this section.

Even though the supplementary services DDI and SUB addressing are supported in C-DOT DSS and validated by TEC for its functioning, it is not feasible to test at site due to unavailability of suitable test equipments. The supplementary services as CD, UUS, CUG, CONF and 3 PTY are not supported in C-DOT DSS at present.

## 5.4.1. Connected Line Identification Presentation (COLP) and Connected Line Presentation Restriction (COLR).

This facility is used by the subscriber to know that who is the ultimate destination, being connected against his dialled number. This is important in case of diversion when the call is being diverted to some other number.

- i) A has subscribed COLP
- ii) B has subscribed to diversion and diversion is activated with destination directory number 'C'.
- iii) A calls to B but the call land on C.
- iv) Now C answers the call and A gets the information on the LCD display that the connected number in C and not the dialled number B.

### 5.4.2. Advice of Charge (AOC)

This facility is used to know the charge for the call as it is the case of 16 KHz metering pulse in case of Analog line.

- i) Subscribe the facility AOC-E on A.
- ii) Make a call from A to the network.
- iii) Release the call after successful conversation and verify the total charge units being displayed on the LCD display.
- iv) Now subscribe AOC-D on A and repeat (ii) and (iii). The charge units are periodically updated on the LCD display with periodicity defined and controlled by a system parameter AOC-D timer.

### 5.4.3. Terminal Portability (TP)

This feature is used by the subscriber to suspend the call and resume it later on.

i) Subscribe the facility TP on A.

- ii) Make a call to B
- iii) Press "SUSPEND" on the ISDN terminal equipment.
- iv) The call is suspended. Now remove S-BUS and reconnect. Press "Resume" and A is again connected to B.

### 5.4.4. Multiple Subscriber Number (MSN)

**5.4.4.1.** This service provides the facility of assigning multiple ISDN numbers to more than one user on a single interface. This service allows direct dialling to one of the terminals connected to an access and enables the network to determine ISDN number which is applicable for originating calls for subscriber characteristics and charging services. The addressing of terminals is achieved by applying a set of ISDN numbers which need not be consecutive. When a call with one of these ISDN numbers is delivered the corresponding MSN number is indicated to the MSN user.

### 5.4.4.2. Grant Multiple Subscriber Number (GRNT-MSN)

MSN is one of the most important facility extended to ISDN subscriber which is very useful in Group or Business Environment. The resources of single ISDN interface i.e. 2B channels can be shared by more than one user with the advantage of its own directory number and service profile. For example, a subscriber 5481500 is created as ISDN subscriber. It is possible to add 6 other directory numbers 5481501, 5481555 etc. with the advantages as listed below:

- Each subscriber has its own directory number
- Each subscriber has its own service profile e.g. different access level for O/G calls, a set of facilities etc.
- Each subscriber can have specific bearer service.
- Individual detail bill records for long distance calls as well as separate meter readings for each subscriber are available.

To programme the MSN in C-DOT DSS, an ISDN subscriber is created with MSN facility. If already created, the MSN facility can be assigned using command MOD-SUB-FAC. The facility should be granted using CRP command GRNT-MSN. The parameter MAPD-NO can be any coded sequence of digits with the option of retaining subscribers' own directory number as mapped number. Now one or more MSN subscribers can be added using command ADD-MSN-DN. The command provides the flexibility to define the service profile of the MSN subscribers with unique mapped number.

To grant MSN facility to a normal ISDN subscriber, input parameters for the command GRNT-MSN are:

```
GRANT MULTIPLE SUBSCRIBER NUMBERDIRNO:MAPD-NO:
```

On successful execution of the command, type of DIRNO is changed from NRML to PMSN.

#### Note :

MSN service is activated only when the ISDN equipments being installed in the subscriber premises, is also programmed properly. For programming of PHILIPS ISDN phone and TA the user manual may be referred. However, the flexibility of receiving the call in broadcast mode if desired, may or may not exist in all the equipments.

## 5.4.4.3. Addition/Creation of more Directory Numbers on an ISDN Interface (ADD-MSN-DN)

This command will be used for adding MSN subscriber after MSN facility has been granted (through GRNT-MSN command).

| ADD-MSN-DN | ADDI | TION/CREATION OF MORE DIRECOTORY NUMBERS |
|------------|------|------------------------------------------|
| PMSN       | :    | ISDN DIRNO WITH MSN FACILITY             |
| MSN-DN     | :    | ANY FREE DIRNO                           |
| MAPD-NO    | :    | Same as MSN-DN                           |
| [SUB-PRI]  | :    | 1                                        |
| [CAL-MOD]  | :    | NO-INT                                   |
| [OPR-ACC]  | :    | YES                                      |
| [SUB-CTG]  | :    | 1                                        |
| [ORG-REG]  | :    | NO-ORG                                   |
| [TRM-REG]  | :    | NO-TRM                                   |
| [MTR-CLS]  | :    | NRM-MTR                                  |
| [DET-BLG]  | :    | ORD-BLG                                  |
| [ACC-BAR]  | :    | INCMNG_NOT_BAR-OG_UPTO_LCL-ALL_BS        |
| [B-SELECT] | :    | SEQ                                      |
| [BS]       | :    | BS12                                     |
| [CHNL-BS]  | :    | 1-ALL_BS                                 |
| [CALL-BS]  | :    | 1-ALL_BS                                 |
|            |      |                                          |

### 5.4.4..4 Testing procedure for MSN facility

| Sl. No. | <b>Details of Test Description</b>                                                                                                    | Expected Response                                                                                                    | ✓ | x |
|---------|----------------------------------------------------------------------------------------------------|----------------------------------------------------------------------------------------------------|---|---|
| 1       | Register the facility MSN with A<br>as TRM-REG and programme 5<br>additional MSNs as A1 to A5 for<br>A, using ADD-MSN-DN<br>commands. Programme the user<br>equipment accordingly. Verify<br>originating and terminating calls<br>for A & A1 to A5. | The calls should be successful,<br>indicating that MSNs A1 to A5<br>are configured successfully on<br>interface A.                                              |   |   |
| 2       | Note down meter readings of A & A1 to A5. Make calls from each of them and verify the meter readings again.                                                                                                    | The meter readings for A & A1 to<br>A5 should be incremented for<br>each of them, conforming to<br>billing operations for MSN.                                  |   |   |
| 3       | Modify the access barring as STD<br>for A5 using command MOD-<br>SUB-CHAR and also register the<br>facility SUB-OG-BAR.                                                                                                    | New access barring should be<br>effective, conforming to individual<br>service profile of MSN                                                                   |   |   |
| 4       | Modify the facility to grant<br>diversion for A5 as DOB-SEL-<br>NUM. Activate the diversion from<br>A5 and verify it by dialling from A<br>to A5. The call should mature on<br>diverted number.                                                     | Successful diversion, conforms<br>that each MSN can subscriber a<br>set of services, individually.                                                              |   |   |
| 5       | Modify the subscribed bearer<br>services as BS3 for A5. Make a<br>origination from A5.                                                                                                    | It should fail as A5 in PHILIPS<br>phone and request SPEECH<br>which is not subscribed by A5 and<br>conforming that each MSN can<br>subscribe BS independently. |   |   |

### Note:

The programming considerations in C-DOT DSS is transparent to the type of CPE, being used by the user. However, it is different in CPEs. The functioning of MSN depends upon the programming considerations of the CPE, to be derived from its user manual.

### 5.4.5 Call Hold (CH-WR / CH-WOR)

The call hold service allows a user to place a existing call on 'hold' and subsequently re-establish communication as and when desired. A B-Channel may or may not be reserved after the call is 'put on hold to allow the origination or possible termination of other calls. The option of reserving or not reserving a B-Channel when a call is 'held', is based on the type of registration in the exchange.

### Facility registration/activation/deactivation

The facility call hold-with reservation (CH-WR) or call hold-without reservation (CH-WOR) is subscribed as REG-TRM. The existing call is put on hold by pressing 'Hold' key on the ISDN CPE. A new call may be received if in waiting or new call can be originated. The call, put on hold can be retrieved by using 'Hold' key once again.

### **Setup Requirement**

- A and B as ISDN subscriber
- C and D as PSTN subscriber
- CCS7 loopback route

### *Note:*

The facility is tested with both the option as B-Channel reservation or without reservation. Also the facility is tested by putting the originating as well as terminating call on hold.

### 5.4.6 Sub Addressing

This feature is offered to the called user to expand its addressing capability beyond that provided by the ISDN number i.e. the Directory Number. The sub address is used by the served user to identify a particular terminal on a multi-drop access or a virtual terminal or process within the terminal. At the time of offering the call to the user, the sub-address, if received from the calling party, is delivered to the user. It is the functionality of the user CPE to interpret and act on the sub-address information.

### **Registration/Activation/Deactivation**

The facility "SUB" should be registered as TRM-REG i.e. terminating facility. There is no procedure for activation or deactivation as the facility is activated by default on registration.

### **Setup Requirement**

- ISDN subscribers A and B
- ♦ CCS7 loopback with route code = 02

### **Test Procedure:**

As there is no terminal to allow interleaving of SUB address at the time of originating the call, the facility is tested using protocol tester by originating a call from Protocol tester and monitoring the SUB-Address information on the called user interface. As per the definition of the service, the network has to deliver the information without any processing or action which is the part of functional requirement of CPE. The test procedure is sufficient to validate the 'SUB' facility as far as Switching System is concerned.

### 5.4.7 Line Hunting for Hunt Group

Line Hunting is a supplementary service that distributes all the incoming to a specific ISDN number, over a group of ISDN interfaces. When dialed through the Group ISDN number, one of the free ISDN interface from group of interfaces is identified to put through the call. However, if the ISDN number of the individual interface in the group is directly dialed, the call is terminated if the interface is free otherwise it fails. In other words, such calls are offered as normal terminating calls.

### **Registration/Activation/Deactivation**

The facility is automatically assigned to the ISDN number when it is created as 'Hunt Group' with free ISDN interfaces without directory number and/or ISDN subscribers as its group members. For all the incoming calls, the common service profile of the group is effective when dialed through group number. The same is valid for outgoing calls, if originated from the ISDN interface without DIRNO. In case of individual subscriber which is also the part of Hunt Group, its own characteristics remain effective when making outgoing calls.

Commands: CRE-HGP

### **SETUP**

- A, B, C, D, E & F as ISDN subscriber
- CCS7, MOD-R2 and Decadic signalling loopbacks.

## 5.5. VIDEO CONFERENCING AND FILE TRANSFER USING VCON SOFTWARE

Video conferencing through ISDN line can be done using VCON software and VCON hardware kit provided by VCON International. Minimum requirements for this package are

- 1. Pentium PC with 200 MHz processor
- 2. Windows 95 or 98 Loaded on the PC

### 3. 32 MB RAM

4. PCI Bus interface

### 5.5.1. VCON Kit Comprises of following items:-

- i) Cruiser 75/150 PCI card on which one ISDN line can be terminated. OR Cruiser 384 PCI card on which 3 lines can be terminated.
- ii) Analog desktop camera
- iii) Telephone hand set
- iv) ISDN interface cables
- v) Meeting Point setup CD-ROM.

### *Note :*

For local testing, two VCON kits and two PCs will be required.

### 5.5.2. Hardware Installation

- Insert PCI cruiser card in the free PCI slot at Motherboard of the PC.
- Connect ISDN Line pair to 'NT' and from NT to PCI card jack.
- Connect the Main Analog camera in the designated jack of PCI card.
- Connect the handset to PCI card for speech purpose.
- Switch on the PC to boot it.

### 5.5.3. Installation of Meeting Point Software Package

- Note down Licence Number of Meeting Point S/W as written on the CD-ROM provided.
- Insert CD ROM in the CD Drive. In D drive, select Meeting Point Installation Utility. From this window install **MSDUN version 1.3** winsock 2 and Meeting Point 4.0.
- Once Meeting Point 4.0 is installed Welcome Window will open. Click 'Next' in this window.
- In 'User Information' window, fill the name & company (say 'Nainital' & 'DOT' respectively). In serial No. fill Licence No. as already noted from CD-ROM. Click **Next.**
- In "Software Licence Agreement" window click **NEXT**.
- In "Setup Type" window, select **Typical** and then click **next**.
- In "Start Copying Files" window, click **next**.

- In "Setup complete" window, select yes and click next.
- In "configuration wizard User Information" window, fill up all informations and click **next**.
- In "configuration wizard switch Type" window, select 'INDIA' and Switch Type EURO-ISDN NET3. Then click next.
- In "configuration wizard phone Number" window, fill up the Number of ISDN Lines = 2 and fill up the Phone No. of ISDN Line in front of #1 as well as #2. Then click **next**.
- In "configuration wizard H323" window, fill all the informations as default and select "Allow adaptive Bandwidth Adjustment" and "Automatic buffering control" Then click next.
- In "configuration wizard Multi VGA Support" window, select **Disable** and click **next**.
- In "On-line Directories" window, select file "**ISS.VCON.CO.ie** (DVC server)" and click **next**.
- In "configuration wizard Dan/Zoom/Tilt camera" window, select camera Type as **others** and Com port as **Com1**. Then click **next**.
- In "configuration wizard MSN" window, select **No** and click **next**.
- In "sub-Addressing" window, click **next**.
- In "Confirmation window, click **finish.**
- This will install the Meeting Point Software completely.
- Shut down and reboot the **P.C.**

### 5.5.4. Dialling Procedure

- Click **start** in windows taskbar. Go to programmes and select **Meeting Point**.
- Switch on the Camera, mounted on Top of your PC cabinet.
- Local video image will appear on a window on the Monitor Screen. Adjust the camera, to get sharp and focussed images.
- On user array, select "**Dial**" and dial the telephone No. of distant end ISDN line (or 2<sup>nd</sup> ISDN Line for testing purpose, on which similar set up is available). Now video images of called party will appear on the Monitor. Thus video conference will began. One can speak to other end using handset provided along with.

### 5.5.5. Data Transfer Using 'VCON' Software

In user array, select **Transfer**. It will ask for the file name to be transferred. Give the file name along with full directory path. Click **OK**. Data Transfer will start. Speed of Data transfer time taken will be shown.

### Annexure –I

### **Details of test sets for ISDN terminals**

### 1. **TEST SET NO. = 605**

1. Essential and non-essential power on tests on the BRI/PRI terminal cards.

### 2. **TEST SET NO. = 606:** Terminal inside exchange tests for BRL/PRI card

Test Set No. 606 Details

- 1. B-Channel loop back test at LT end
- 2. D Channel loop back test at LT end
- 3. Line activation / deactivation test
- 4. IDEC functionality test
- 5. NT activation / deactivation test using TLC
- 6. CRC generation recognition test using TLC
- 7. TLC indication bit test or UID event detection test
- 8. TLC line loop back test.
- 9. Power-On test on the terminal card.
- **3. TEST SET NO. = 607 :** inside exchange line side tests (BRI only) and inside exchange TLC functional tests.

### I. Inside Exchange Line Side Tests

- 1. Constant current limiting circuit test.
- 2. -48 Volt links constant current limiting ckt test.
- 3. B channel loop back test at LT end
- 4. D channel controller test
- 5. D channel loop back test with LT.

### II. Inside Exchange TLC Functional Tests

- 1. TLC-LIN-CKT activation and deactivation test.
- 2. TLC CRC generation recognition test.
- 3. TLC indication bits test
- 4. TLC line loop back test
- 5. PRI-SYN-FAIL Test

### 4. TEST SET NO. 608 : Terminal Outside Exchange Functional Tests.

- 1. Line circuit activation and deactivation test.
- 2. B1+B2 channel loopback with NT.
- 3. 2B+D channel loopback with NT.
- 4. S/T interface activation and deactivation test.
- 5. Non-destructive test, consists of
  - a) Block error counter preset test.
  - b) NT embedded operational channel capability test.
  - c) NT/UID CRC error recognition logic test.
  - d) LT/UID CRC error recognition logic test.

### 5. TEST SET NO. = 609 : Terminal Outside Exchange Electrical Tests.

- 1. Interference (foreign potential) voltage, test
- 2. Insulation resistance
- 3. Insulation capacitance

## 6. TEST SET NO. = 610 : Inside and Outside Exchange Functional Tests. (Test 607 + 608+609)

### Annexure - II

## **Operation Procedures for Supplementary Services in C-DOT**

#### A.1 NUMBER IDENTIFICATION SUPPLEMENTARY SERVICES

| Sl. | Facility | Registration | Registration | Activation | Deactivation | Remarks                                                                                                    |
|-----|----------|--------------|--------------|------------|--------------|----------------------------------------------------------------------------------------------------|
| No. |          | as ORG-FAC   | as TRM-FAC   |            |              |                                                                                                    |
| 1.  | CLIP     |              | CLIP         | NO         | NO           | In case of PSTN<br>Subscriber, the telephone<br>instrument should support<br>CLI display.                                                                                                    |
| 2.  | CLIR     | CLIR-PR      |              | NO         | NO           |                                                                                                    |
| 3.  | CLIRO    |              | CLIP&CLIRO   | NO         | NO           |                                                                                                    |
| 4.  | MCID     |              | MCID         | See Note-1 | NO           | Subscriber is put under<br>malicious observation<br>using command MOD-<br>SUB-OBS with OBS-<br>TYP=MALC                                                                                                    |
| 5.  | MSN      |              | MSN          | NO         | NO           | Only for ISDN                                                                                                    |
| 6.  | DDI      |              |              | NO         | NO           | Only for ISDN . Applicable<br>to DDI groups , created<br>using command CRE-HGP.                                                                                                    |
| 7.  | SUB      |              | SUB          | NO         | NO           | Only for ISDN. GRNT-<br>MSN to grant the facility<br>and ADD-MSN-DN to add<br>additional MSN<br>Subscribers.                                                                                                 |
| 8.  | COLP     |              |              | NO         | NO           | Only for ISDN. Can be<br>used with C-DOT-TA210 as<br>PHILIPS Phone does not<br>support the feature. The<br>facility is available by<br>default to all the<br>subscribers and no<br>registration is required. |
| 9.  | COLR     |              | COLR-PR      | NO         | NO           | Only for ISDN                                                                                                    |
| 10. | COLRO    | COLRO        |              | NO         | NO           | Only for ISDN                                                                                                    |

*Note-1*: The PSTN subscriber can invoke the service just by HSF. A ISDN subscriber can invoke the service by \* 65 # after switching over to

"Keypad Dialling Mode" from conversation stage. Procedure to switch over to "Keypad Dialling " is specific to the user's equipment e.g for PHILIPS Phone , the keys < Memory > <Display> are to be pressed . The complete procedure for invocation of MCID service from PHILIPS ISDN Phone is : <**Memory**> <**Display**> **\*65#**. In the absence of any procedure from TEC for ISDN Subscribers , the in built capability of PHILIPS telephone has been exploited to support the feature.

### A.2 CALL OFFERING SUPPLEMENTARY SERVICE

| SI. | Facility  | Registration<br>as ORG-FAC | Registration<br>as ORG-FAC | Activation | Deactivation | Remarks                                                                     |
|-----|-----------|----------------------------|----------------------------|------------|--------------|-----------------------------------------------------------------------------|
| 11. | LH        |                            |                            | NO         | NO           | Applicable to HGP and<br>DDI groups , created<br>using command CRE-<br>HGP. |
| 12. | CFU(FXD)  |                            | ABSNT-FXD-<br>NUM          | *28#       | #29#         | GNT-ABS-SRV                                                                 |
| 13. | CFU(SEL)  |                            | ABSNT-SEL-<br>NUM          | *14 B#     | #15#         | Subscriber has to activate the facility                                     |
| 14. | CFB(GRP)  |                            | DOB-SET-<br>NUM            | *66#       | #67#         | GRNT-DIV                                                                    |
| 15. | CFB(SEL)  |                            | DOB-SEL-<br>NUM            | *220 B#    | #221#        | Subscriber has to activate the facility                                     |
| 16. | CFNR(GRP) |                            | DONA-SET-<br>NUM           | *224#      | #225#        | GRNT-DIV                                                                    |
| 17. | CFNR(SEL) |                            | DONA-SEL-<br>NUM           | *222 B#    | #223#        | Subscriber has to activate the facility                                     |

### A.3 CALL COMPLETION SUPPLEMENTARY SERVICES

| Sl.<br>No. | Facility            | Registration<br>as ORG-FAC | Registration<br>as TRM-FAC | Activation | Deactivation | Remarks                                                                                       |
|------------|---------------------|----------------------------|----------------------------|------------|--------------|-----------------------------------------------------------------------------------------------|
| 18.        | Call Waiting        |                            | CLD-CALL-<br>WTNG          | * 18 #     | # 19 #       | See Note-2                                                                                    |
| 19.        | Call Hold           | CH-WR or                   |                            | HOLD       | NO           | Only for ISDN                                                                                 |
|            |                     | CH-WOR                     |                            |            |              |                                                                                               |
| 20.        | Terminal            | TERMPORT                   |                            | SUSPEND/   | NO           | Only for ISDN                                                                                 |
|            | Portability         |                            |                            | RESUME     |              |                                                                                               |
| 21.        | Hot Line<br>(Timed) | TMD-HT-LN                  |                            | * 20 B #   | # 21 #       | GRNT-HTLN to activate<br>the facility first time or<br>when deactivated by the<br>subscriber. |

Annexure - II

| Sl.<br>No. | Facility                | Registration<br>as ORG-FAC | Registration<br>as TRM-FAC | Activation | Deactivation | Remarks   |
|------------|-------------------------|----------------------------|----------------------------|------------|--------------|-----------|
| 22.        | Hot-Line<br>( Un-timed) | UNTMD-HT-<br>LN            |                            | NO         | NO           | GRNT-HTLN |

**Note-2**: Invocation procedure for ISDN and PSTN subscribers are different. A ISDN subscriber uses functional keys to put the existing call to wait to receive another call in waiting. The PSTN subscriber has to invoke the feature by HSF and can toggle between two subscribers repeatedly by using HSF. Also for ISDN subscriber, CH should also be subscribed on the interface.

| Sl.<br>No. | Facility     | Registration<br>as ORG-FAC | Registration<br>as TRM-FAC | Activation / Usage Procedure                                                                                                    | Remarks       |
|------------|--------------|----------------------------|----------------------------|----------------------------------------------------------------------------------------------------|---------------|
| 23.        | CNF-<br>3PTY | CNF-3W                     |                            | HSF *250 B # to add B<br>HSF *253# to toggle<br>HSF * 254 B # to drop B<br>HSF * 254 # to drop last party<br>HSF * 252 # to activate                                                                                                    | Only for PSTN |
| 24.        | CNF-<br>6PTY | CNF-6W                     |                            | As above with difference that dial 251 in<br>place of 250 to add a party B as<br>conference member. Subsequently, before<br>adding a new member into the<br>conference, the procedure HSF * 252 #<br>to activate the conference should be<br>followed , before attempting to add a<br>new party C using procedure HSF * 251 C<br>#. | Only for PSTN |

### A.4 DYNAMIC LOCKING FOR ACCESS LEVELS

| Sl.<br>No. | Facility               | Registratio<br>n as ORG-<br>FAC | Registratio<br>n as TRM-<br>FAC | Activation / Usage Procedure                                                                                                    | Remarks                                                                                                    |
|------------|------------------------|---------------------------------|---------------------------------|----------------------------------------------------------------------------------------------------|----------------------------------------------------------------------------------------------------|
| 25.        | Dynamic<br>STD Locking | SUB-OG-<br>BRRD                 |                                 | <ul> <li>* 23 ABCD ABCD # to select the password</li> <li>* 23 ABCD PQRS # to change the password</li> <li>* 24 ABCD N # where 'N' is the current access</li> </ul> | N=0 for all allowed<br>N=1 for Local Access<br>N=3 for STD Access<br>N=4 for 10X Access<br>N=5 for Regional i.e. 90 |

**Note-3**: The values for **'N'** are valid , subject to the condition that the access level , being selected , is allowed by registration.

### A.5 MISCELLANEOUS SUPPLEMENTARY SERVICES

| Sl.<br>No. | Facility                     | Registration<br>as ORG-FAC | Registration<br>as TRM-FAC            | Activation  | Deactivation | Remarks                                                                                                    |
|------------|------------------------------|----------------------------|---------------------------------------|-------------|--------------|----------------------------------------------------------------------------------------------------|
| 26.        | Alarm<br>(Once)              | ALRM-AUTO                  |                                       | * 16 hh mm# | #17 hh mm #  | Alternatively, a subscriber<br>can subscriber can<br>register an alarm call with<br>help of OPERATOR . It<br>possible by registering the<br>facility ALRM-SEMI and<br>then granting it using<br>command GRNT-ALARM. |
| 27.        | Queuing                      |                            | QUING-NO-<br>DCTV<br>Or<br>QUING-DCTV | *686 #      | #685#        | Use HSF *684 # for<br>suspending the Queue to<br>make an originating call .<br>Only for PSTN (See<br>Note-4)                                                                                                    |
| 28.        | AOC-E                        | AOC-E                      |                                       | NO          | NO           | Only for ISDN.                                                                                                    |
| 29.        | AOC-D                        | AOC-D                      |                                       | NO          | NO           | Only for ISDN.                                                                                                    |
| 30.        | 16 Khz for<br>Home<br>Meters |                            |                                       | NO          | NO           | Only for PSTN. The<br>subscriber should be<br>created with MTR-CLS<br>=CHK-MTR.                                                                                                    |

**Note-4**: The facility is valid for ISDN interface when configured as Hunt Group. However for individual ISDN subscriber, more than one call can wait on an ISDN interface as specified/allowed by the administrator for that interface.

| System<br>सी-डॉट<br>C-DOT Practices                              | COMMENTS                   |  |  |  |
|------------------------------------------------------------------|----------------------------|--|--|--|
| The following comments perta                                     | in to:                     |  |  |  |
| Document Name                                                    |                            |  |  |  |
| CSP Section                                                      |                            |  |  |  |
| Issue/Draft,,, No.                                               | (Month) (Year)             |  |  |  |
| <b>COMMENTS</b> :                                                |                            |  |  |  |
|                                                                  |                            |  |  |  |
|                                                                  |                            |  |  |  |
|                                                                  |                            |  |  |  |
|                                                                  |                            |  |  |  |
|                                                                  |                            |  |  |  |
|                                                                  |                            |  |  |  |
|                                                                  |                            |  |  |  |
|                                                                  |                            |  |  |  |
| (Use a separate sheet if required)                               |                            |  |  |  |
| Please mail your comments to: Your Reference:                    |                            |  |  |  |
| Attn: Mr. Y.K. Pandey                                            | Designation :<br>Company : |  |  |  |
| Director, Systems<br>39, Main Pusa Road                          | Address :                  |  |  |  |
| New Delhi 110 005<br>Tel.: +91-11-5740374<br>Fax: +91-11-5756378 | Tel. :<br>Fax :            |  |  |  |